# 학습관리시스템 이용방법 안내 (학습자용)

FREEFE

스포츠안전아카데미

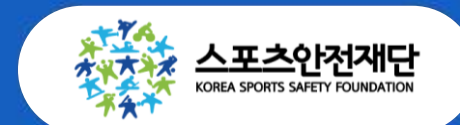

Ver.2

# 스포츠안전아카데미 매뉴얼

시스템 접속 및 회원가입
 만족도 설문 참여하기(※ 교육 종료 후)
 수료증 출력하기(※ 교육 종료 1주 후 확인)

### 1. 사이트 접속 및 회원가입

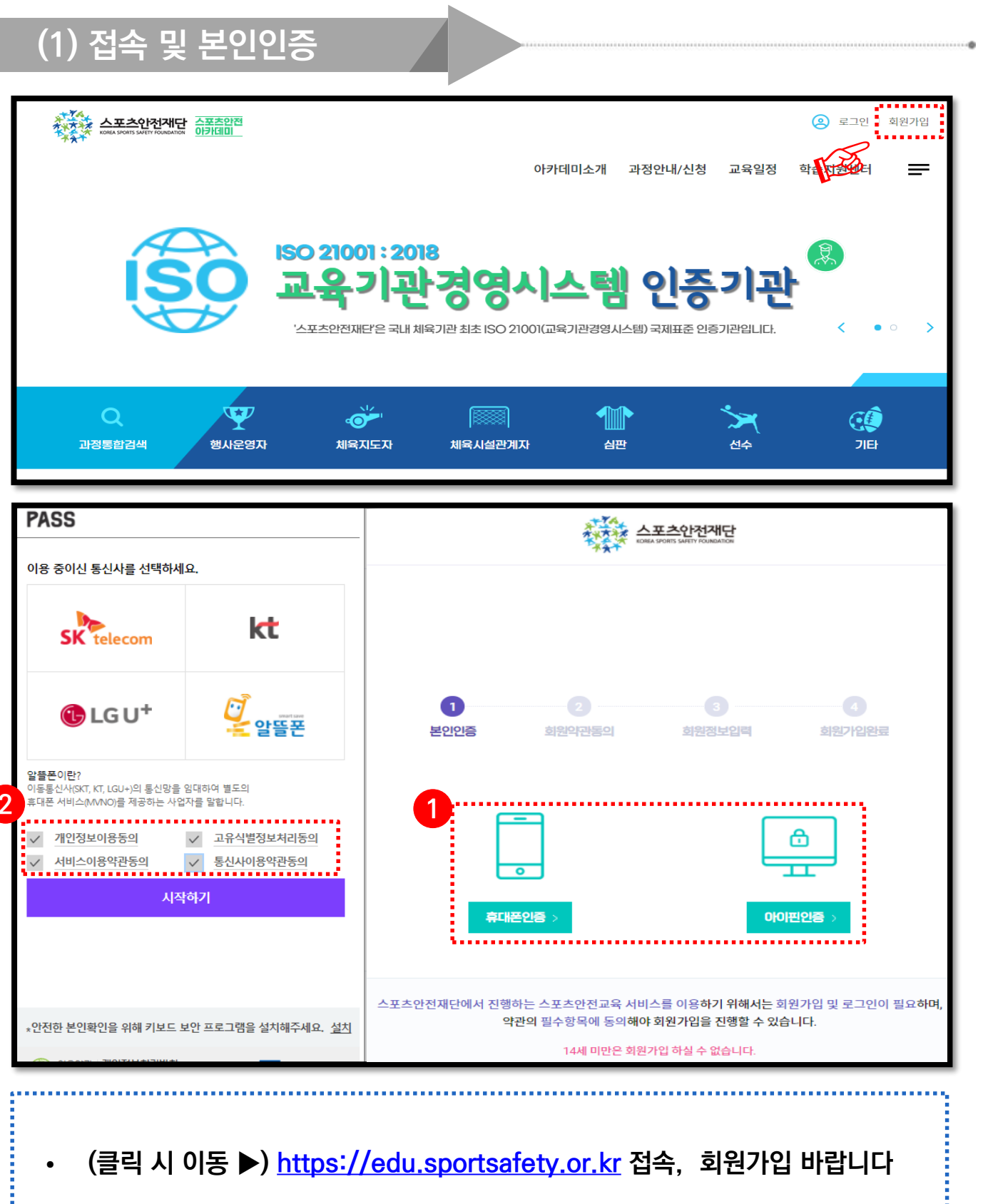

[ 휴대폰인증 ] 을 통한 본인인증 절차를 진행 바랍니다
 ※ 휴대폰 인증 불가(011, 017 등) 시, 아이핀 인증

# 1. 사이트 접속 및 회원가입

| (2) 소속장<br><sup>소속정보</sup>                                   | 성보 입력 <b>(중요)</b>                                                                                                    |  |  |  |  |  |
|--------------------------------------------------------------|----------------------------------------------------------------------------------------------------|--|--|--|--|--|
| 소속기관/ *<br>직무/직책                                             | 등록된 직무에 따라 과정신청을 하실 수 있습니다. 직무를 추가로 등록하시겠습니까? ①         ● 대표기관         ▲ 속기관         지관         직무       전체 ✓         직책       입사일       날짜선택                                                                                                    |  |  |  |  |  |
| 기관찾기<br>단체찾기<br>전체우형<br>(대분류)<br>전체유형<br>(소분류)<br>단체명<br>인체명 | 대분류 · · · · · · · · · · · · · · · · · · ·                                                                                                    |  |  |  |  |  |
| 번호 1<br>1<br>소속기관/ *<br>직무/직책                                | 단체유형(대분류)     단체명     전       세육행정기관     스포츠안전재단     스포츠안전재단                                                                                                    |  |  |  |  |  |
|                                                              | 소속기관 스포츠안전재단       기관검색         직무       체육지도자 ✓       직책       지도자       입사일       2021-03-01       []]]         대표기관       ····································                                                                                                    |  |  |  |  |  |
| • 아이디와<br>• 본인이 소<br>• ②[단체명<br>▼ 대학교                        | 적적       지도자       인사별       2021-03-01       Image: Constraint of the state of the state of |  |  |  |  |  |

|                                                                                                    | [88] QR 출석체크                                                                        |                                                                                              | 역십 >                                                                                                    |
|----------------------------------------------------------------------------------------------------|-------------------------------------------------------------------------------------|----------------------------------------------------------------------------------------------|----------------------------------------------------------------------------------------------------|
| 아카테이프카                                                                                                    | 파장전대/건강 교육글장                                                                        | 학합시원센터 이어패에서                                                                                 | _                                                                                                    |
|                                                                                                    | 방에미<br>당의실                                                                          |                                                                                              |                                                                                                    |
| 개설신철이락   정보수정                                                                                                    |                                                                                     | <b>喜 &gt; 마이페이지</b> > 나의                                                                     | 강의실                                                                                                    |
| 2. 24523                                                                                                    |                                                                                     | 교육종료과정                                                                                       |                                                                                                    |
| 교육혈태 전체                                                                                                    | ~ 과정명                                                                               | ••••••                                                                                       | A                                                                                                    |
|                                                                                                    |                                                                                     |                                                                                              |                                                                                                    |
|                                                                                                    |                                                                                     |                                                                                              |                                                                                                    |
|                                                                                                    |                                                                                     |                                                                                              |                                                                                                    |
|                                                                                                    |                                                                                     |                                                                                              |                                                                                                    |
|                                                                                                    |                                                                                     |                                                                                              | 스포즈<br>안전지단<br>····································                                                                                                    |
|                                                                                                    |                                                                                     |                                                                                              | <b>休</b><br><u> 本</u> 正太空西<br>選別                                                                                                    |
|                                                                                                    |                                                                                     |                                                                                              |                                                                                                    |
|                                                                                                    |                                                                                     |                                                                                              |                                                                                                    |
| [체육지도자]스포츠안전지도 과                                                                                                    | 정(A형)                                                                               | 나의 진도물                                                                                       |                                                                                                    |
| <b>[체육지도자]스포츠안전지도 과</b><br><sup>인정시간</sup> 120분<br>교육기간 2021.08.09 - 2021.08.23                                                                                                    | 정(A형)                                                                               | 나의 진도율                                                                                       |                                                                                                    |
| <b>[체육지[도자]스포츠안전지[도 과</b><br>인정시간 120분<br>교육기간 2021.08.09 - 2021.08.23                                                                                                    | 정(A형)                                                                               | 나의 진도율                                                                                       |                                                                                                    |
| [체육지도자]스포츠안전지도 과<br>인정시간 120분<br>교육기간 2021.08.09 - 2021.08.23<br>학습하기 > 목록                                                                                                    | 전(A혐)<br>으로 >                                                                       | 나의 진도율                                                                                       | QUICK                                                                                                    |
| [체육지도자]스포츠안전지도 과<br>원청시간 120분<br>2021.08.09 - 2021.08.23<br>학습하기 > 목록<br>시험 과제                                                                                                    | 정(A형)<br>으로 ><br>자료 4                                                               | 나의 진도율<br>0%                                                                                 | QUICK<br>MENU<br>ALLA<br>212ME                                                                                                    |
| [체육지도자]스포츠안전지도 과<br>인정시간 120분<br>2021.08.09 - 2021.08.23<br>학습하기 > 목록<br>시험 과제                                                                                                    | 전(A형)<br>으로 ><br>자료 4                                                               | 나의 진도율<br>[]%                                                                                | 전비전<br>제품자<br>인전권문<br>전전전문문<br>전전전문문<br>전전전문문                                                                                                    |
| [체육지도자]스포츠안전지도 과         인정시간<br>교육기간       120분         2021.08.09 - 2021.08.23         학습하기 >       목록         시험<과제                                                                                                    | 전(A형)<br>으로 ><br>지료 4                                                               | 나의 진도물                                                                                       | 아니(CK           사료           인지지요           사료           인지지요           사료           인지지요           사료           인지지요           사료           신지요           사료           신지요           사료           신지요           사료           신지요           사용           사용           사용 |
| [체육지도자]스포츠안전지도 과         인정시간       120분         교육기간       2021.08.09 - 2021.08.23         학습하기 >       목록         시험       과제         에 참여해 주세요         리기영으로 처리됩니다                                                                                                    | 정(A형)<br>으로 ><br>자료 4<br>생문기간                                                       | 년                                                                                            |                                                                                                    |
| [체육지도자]스포츠안전지도 과<br>인정시간 120분<br>교육기간 2021.08.09 - 2021.08.23<br>학습하기 > 목록<br>시험 과제<br>에 참여해 주세요<br>27]명으로 처리됩니다                                                                                                    | 정(A형)<br>으로 ><br>자료 설<br>성문기간<br>21. 08. 09 ~ 2021. 08. 30                          | 나의 진도물<br>0%<br>오레<br>이완로 친 하하기<br>십문참여                                                      |                                                                                                    |
| [체육지도자]스포츠안전지도 과         인정시간<br>교육기간       120분         2021.08.09 - 2021.08.23         학습하기 >       목록         시험       과제         에 참여해 주세요<br>리기명으로 처리됩니다         2021         2021         이 감여해 주세요         기명으로 처리됩니다         2021         2021         2021         2021         고 지          의 감 여해 주세요         기명으로 처리됩니다         2021         고          고 | 점(A형)<br>으로 ><br>자료<br>(유형)<br>(유형)<br>(유형)<br>(유형)<br>(유형)<br>(유형)<br>(유형)<br>(유형) | 나의 진도율<br>0%<br>명<br>문<br>신데 <u>5</u> 천여하기<br>네운코 실문참여                                       | QUICK<br>MEAU<br>ARA<br>212AR<br>212AR<br>212AR<br>212AR<br>212AR<br>212AR<br>212AR<br>212AR<br>212AR                                                                                                    |
| [체육지도자]스포츠안전지도 과         인정시간<br>교육기간       120분         2021.08.09 - 2021.08.23         학습하기 >       목록         체험       과제         시험       과제         에 참여해 주세요<br>라기명으로 처리됩니다       202         202       202         안이강이십       - (2)고육중                                                                                                    | 점(A형)<br>고로 ><br>자료 4<br>설문기간<br>21. 08. 09~2021. 08. 30<br>과정(혹은 교육                | 나의 진도물<br>0%<br>0%<br>원태 <u>5</u> 원여하기<br>미완료 <u>외</u> 연하기<br>실로 원여<br>생태 실로 원여하기<br>전문 원여하기 |                                                                                                    |
| [체육지도자]스포츠안전지도 과         인정시간<br>교육기간       120분         2021.08.09 - 2021.08.23         학습하기 >       목록         시법<과제                                                                                                    | 정(A형)<br>으로 ><br>지로 4<br>                                                           | 나의 진도물<br>()%<br>()%<br>()%<br>()%<br>()%<br>()%<br>()%<br>()%                               | COLORY<br>AREA<br>AREA<br>AREA<br>AREA<br>AREA<br>AREA<br>AREA<br>AR                                                                                                    |
|                                                                                                    | rbriand<br>মন্দ্র<br>মন্দ্র<br>মনর ব্য                                              |                                                                                              |                                                                                                    |

교육 종료 후 바로

# 2. 만족도 설문 참여하기

#### ※ 교육 종료 2주 후 출력 가능

### 3. 수료증 출력하기

#### 절차대로 따라 해주세요!

| ·····································                    |                                                          | [편] QR 출석체크 🙁 오정위                                        | 2   로그아웃 나의강의실 >                                         |  |  |  |  |
|----------------------------------------------------------|----------------------------------------------------------|----------------------------------------------------------|----------------------------------------------------------|--|--|--|--|
|                                                          | 아카데미소개                                                   | 과정안내/신청 교육일정 학습지원신                                       | 센터 마이페이지 📻                                               |  |  |  |  |
|                                                          | <u>- · 문</u> 스포츠안전                                       | [이카데미]                                                   | 나의강의설<br>교육생일괄신청이력<br>과정개설신청이력                           |  |  |  |  |
|                                                          |                                                          | 강의실                                                      | 정보수정                                                     |  |  |  |  |
| ·<br>나의강의실   교육생일괄신청이력   고                               | 정개설신청이력   정보수정                                           | ė                                                        | > 마이페이지 > 나의강의실                                          |  |  |  |  |
| 수강현황                                                     |                                                          | -                                                        | QUICK                                                    |  |  |  |  |
| 수강신청이력                                                   | 교육중과정                                                    | 2<br>                                                    | 해타지 에 관계 이 가 이 가 이 가 이 가 이 가 이 가 이 가 이 가 이 가 이           |  |  |  |  |
|                                                          |                                                          | · · · ·                                                  |                                                          |  |  |  |  |
| 교육대상 <b>전체</b>                                           | · 교육형태 <b>전체</b>                                         | ~ 과정명                                                    | २ / २२/२२<br>/ २२/२२<br>/ २२/२२                          |  |  |  |  |
| 필수교육 7                                                   |                                                          |                                                          |                                                          |  |  |  |  |
|                                                          |                                                          |                                                          |                                                          |  |  |  |  |
| ***                                                      |                                                          |                                                          |                                                          |  |  |  |  |
|                                                          | 등록된 과정                                                   | !이 없습니다.                                                 |                                                          |  |  |  |  |
| 선택교육 15                                                  |                                                          |                                                          |                                                          |  |  |  |  |
| ·····································                    |                                                          | <u>*</u>                                                 | 초급 A문자도자 승인완료                                            |  |  |  |  |
| 체육시설관계지)<br>문성국실립기당국                                     |                                                          |                                                          |                                                          |  |  |  |  |
|                                                          |                                                          |                                                          |                                                          |  |  |  |  |
| 이러닝                                                      | 지한교육                                                     | 이러닝                                                      | 이러닝                                                      |  |  |  |  |
| [체육시설관계자]                                                | [체육시설관계자]                                                | [체육시설관계자]                                                | [체육지도자]스포츠안전지도                                           |  |  |  |  |
| 적물수 한 전 시도 과정(D8)                                        | 체육시설관계자                                                  | 체육시설관계자                                                  | 체육지도자                                                    |  |  |  |  |
| 기간                                                       | 기간                                                       | 기간                                                       | 기간                                                       |  |  |  |  |
| 신성 2021.05.25 - 2021.05.25<br>교육 2021.06.01 - 2021.06.15 | 신성 2021.05.10 - 2021.05.12<br>교육 2021.05.12 - 2021.05.12 | 신성 2021.04.19 - 2021.04.19<br>교육 2021.04.19 - 2021.04.20 | 신영 2021.04.20 - 2021.04.25<br>교육 2021.04.26 - 2021.05.05 |  |  |  |  |
|                                                          | 등 상세보기 > ⑦ 강의실 >                                         | E 상세보기 > 11 강의심 >                                        |                                                          |  |  |  |  |
|                                                          |                                                          | 3                                                        |                                                          |  |  |  |  |
|                                                          |                                                          |                                                          |                                                          |  |  |  |  |
| • 그그이 후 ① H이가이신 – ⑦고우조금과저 크리                             |                                                          |                                                          |                                                          |  |  |  |  |
| ㅗ··· ː ㅜ, ···ㅋㅋㅇㅋㄹ ···ㅋㅇᅭㅋㅇㄹㅋ                            |                                                          |                                                          |                                                          |  |  |  |  |
| <ul> <li>본인이 수강한 과정을 찾아 스크롤 하여 ③수료증출력 클릭 (완료)</li> </ul> |                                                          |                                                          |                                                          |  |  |  |  |
|                                                          |                                                          |                                                          |                                                          |  |  |  |  |
|                                                          |                                                          |                                                          |                                                          |  |  |  |  |

- 로그인 후, ①나의강의실 ②교육종료과정 클릭 ٠
- 본인이 수강한 과정을 찾아 스크롤 하여 ③수료증출력 클릭 (완료) ٠